## Inhaltsverzeichnis

| 1. | Datei:app.element.io Homeserver.png | . 2 |  |
|----|-------------------------------------|-----|--|
| 2. | Benutzer:OE1KHZ                     | . 4 |  |
| 3. | Registrierung                       | . 5 |  |

# BlueSpíce4

## Datei:app.element.io Homeserver.png

- Datei
- Dateiversionen
- Dateiverwendung
- Metadaten

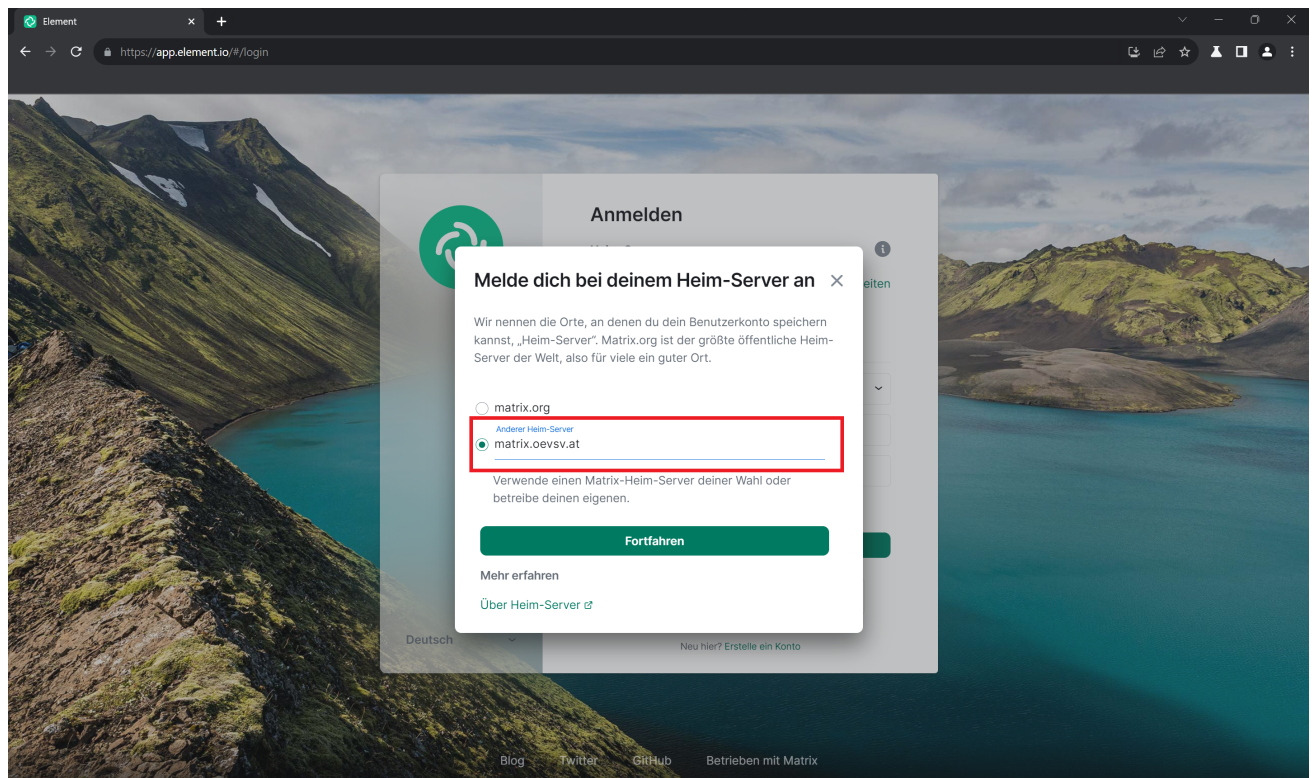

Größe dieser Vorschau: 800 × 477 Pixel. Weitere Auflösungen:  $320 \times 191$  Pixel | 2.879 × 1.717 Pixel.

Originaldatei (2.879 × 1.717 Pixel, Dateigröße: 4,95 MB, MIME-Typ: image/png)

#### Dateiversionen

Klicken Sie auf einen Zeitpunkt, um diese Version zu laden.

|       | Version vom            | Vorschaubild | Maße                      | Benutzer         | Kommentar      |
|-------|------------------------|--------------|---------------------------|------------------|----------------|
| aktue | I 10:52, 12. Mär. 2024 |              | 2.879 ×<br>1.717 (4,95 ME | OE1KHZ (Diskussi | on   Beiträge) |

Sie können diese Datei nicht überschreiben.

#### Dateiverwendung

Die folgende Seite verwendet diese Datei:

• Registrierung

#### Metadaten

Diese Datei enthält weitere Informationen, die in der Regel von der Digitalkamera oder dem verwendeten Scanner stammen. Durch nachträgliche Bearbeitung der Originaldatei können einige Details verändert worden sein.

Horizontale Auflösung 66,13 dpc Vertikale Auflösung 66,13 dpc

### Max, OE1KHZ

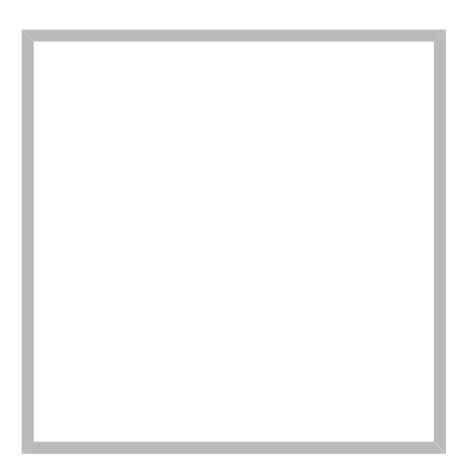

Name

Max, OE1KHZ

### Max, OE1KHZ

| Max, OE1KHZ |  |  |  |
|-------------|--|--|--|
| au          |  |  |  |
|             |  |  |  |
|             |  |  |  |
|             |  |  |  |
|             |  |  |  |
|             |  |  |  |

# Registrierung

## Inhaltsverzeichnis

| 1 Registrierung am ÖVSV Homeserver | 6  |
|------------------------------------|----|
| 1.1 Web (matrix.oevsv.at)          | 6  |
| 1.1.1 SSO Registrierung            | 7  |
| 1.2 Element Desktop                | .0 |
| 2 Beitritt über andere Homeserver  | .3 |

### Registrierung am ÖVSV Homeserver

Um den Matrix Space des ÖVSV beitreten zu können, braucht man ein Matrix Konto. Dieses kann man sich auf grundsätzlich jedem Homeserver anlegen, jedoch gibt es ein paar wenige Räume, die nur mit einem Konto am Matrix Server des ÖVSVs zugänglich sind.

#### Web (matrix.oevsv.at)

Für die Erstanmeldung wird es empfohlen sich über den ÖVSV Matrix Webclient anzumelden. Gehe dafür auf matrix.oevsv.at.

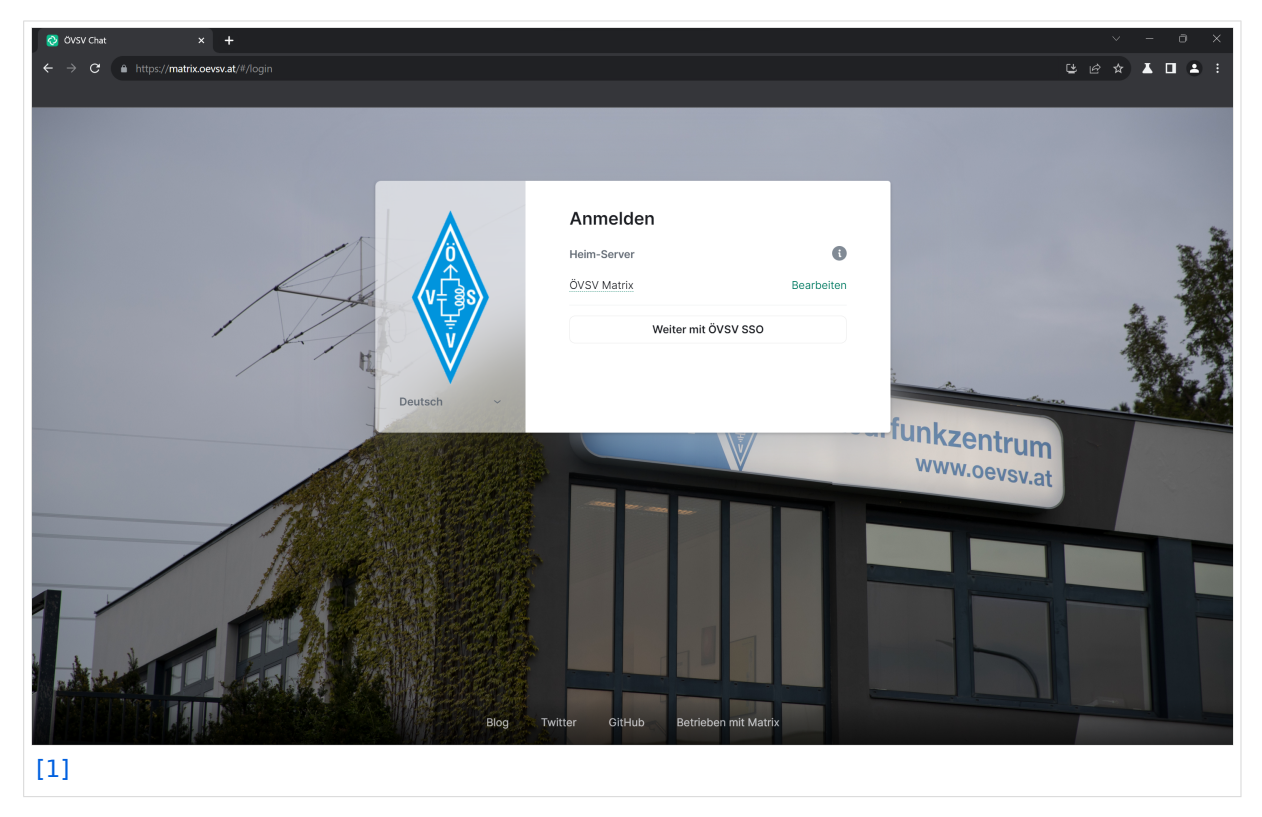

Hier ist noch keine Registrierung notwendig, klick auf "Weiter mit ÖVSV SSO". Dadurch gelangt man auf die Seite des ÖVSV SSO.

#### SSO Registrierung

| ♦ Willkommen zum ÖVSV-SSOI - ( × +                                                                                                    |                                       | ~ - o ×                                                                                                    |
|----------------------------------------------------------------------------------------------------|---------------------------------------|----------------------------------------------------------------------------------------------------|
| ← → C (a) https://matrix-sso.cevsv.at/if/flow/default-authentication-flow/?nr                                                                                                    |                                       | gl.4bD2bzomqAacfiYPkhkcjBAtZH7UvrkVX455P%26re 🖻 🛧 📕 💄 🗄                                                                                                    |
|                                                                                                    |                                       |                                                                                                    |
|                                                                                                    |                                       | and the second second se |
|                                                                                                    | Österreichischer                      |                                                                                                    |
|                                                                                                    | Versuchssenderverband                 |                                                                                                    |
| And Andrews                                                                                                    |                                       |                                                                                                    |
| and the second second sec |                                       | A STATE OF                                                                                                    |
|                                                                                                    |                                       |                                                                                                    |
|                                                                                                    | Willkommen zum ÖVSV-SSO!              |                                                                                                    |
|                                                                                                    | Login to continue to Matrix.          |                                                                                                    |
|                                                                                                    | Email oder Username                   |                                                                                                    |
|                                                                                                    | Email oder Username                   |                                                                                                    |
|                                                                                                    | Password                              |                                                                                                    |
|                                                                                                    |                                       |                                                                                                    |
| E FE                                                                                                    |                                       |                                                                                                    |
| and fi                                                                                                    | Log in                                |                                                                                                    |
|                                                                                                    |                                       |                                                                                                    |
| Y                                                                                                    | Need an account? Sign up              |                                                                                                    |
|                                                                                                    | Forgot username or password?          |                                                                                                    |
|                                                                                                    |                                       |                                                                                                    |
| Carlos and Carlos hall                                                                                                    | Powered by authentik Background image |                                                                                                    |
| [2]                                                                                                    |                                       |                                                                                                    |
|                                                                                                    |                                       |                                                                                                    |

Wenn das die Erstanmeldung am ÖVSV SSO ist, dann klick auf "Sign up". Die Zugangsdaten für die Mitgliederdatenbank können **nicht** verwendet werden.

| ♦ Willkommen zum ÖVSV-SSO! - ( × +                                                                                    |                                       | v – ō X                                                  |
|----------------------------------------------------------------------------------------------------|---------------------------------------|----------------------------------------------------------|
| $\leftrightarrow$ $\rightarrow$ $\mathbf{C}$ $\$ https://matrix-sso.oevsv.at/if/flow/default-authentication-flow/?neg |                                       | gL4bD2bzomqAacfiYPkhkcjBAtZH7UvrkVX455P%26re 🖻 🛧 🗴 🔲 📤 🗄 |
|                                                                                                    |                                       |                                                          |
|                                                                                                    |                                       |                                                          |
|                                                                                                    |                                       |                                                          |
|                                                                                                    | ÖVEV () Österreichischer              |                                                          |
|                                                                                                    | Versuchssenderverband                 |                                                          |
|                                                                                                    |                                       |                                                          |
|                                                                                                    | STEEL MALE AND                        | Contraction of the second                                |
|                                                                                                    |                                       |                                                          |
|                                                                                                    | Willkommen zum ÖV/SV-SSO!             |                                                          |
|                                                                                                    |                                       |                                                          |
|                                                                                                    | Login to continue to Matrix.          |                                                          |
|                                                                                                    | Email oder Username                   |                                                          |
|                                                                                                    | Email oder Username                   |                                                          |
|                                                                                                    | Password *                            |                                                          |
|                                                                                                    |                                       |                                                          |
|                                                                                                    |                                       |                                                          |
|                                                                                                    | Log in                                |                                                          |
| State P                                                                                                    |                                       |                                                          |
|                                                                                                    |                                       |                                                          |
| Y                                                                                                    | Need an account? Sign up              |                                                          |
|                                                                                                    | Earact ucorramo er pasevord?          |                                                          |
|                                                                                                    | Polgot usemane or password?           |                                                          |
|                                                                                                    |                                       |                                                          |
| and the second second second second second second second second second second second second second second second      | Powered by authentik Background image |                                                          |
| [3]                                                                                                    |                                       |                                                          |

#### Folgendes Fenster wird sich öffnen:

| ♦ Registrierung - ÖVSV × +                                                                                       |                                       | ∨ – ∂ X                                                                                                    |
|----------------------------------------------------------------------------------------------------|---------------------------------------|----------------------------------------------------------------------------------------------------|
| ← → C      https://matrix-sso.cevsv.at/if/flow/cevsv-user-enrollment/?next=?                                     |                                       | 5D2bzomqAacfiYPkhkcjBAtZH7UvrkVX455P%26redirec 🖻 🖈 👗 🔲 😩 🗄                                                                                                    |
|                                                                                                    |                                       |                                                                                                    |
|                                                                                                    |                                       |                                                                                                    |
|                                                                                                    |                                       |                                                                                                    |
| And Marine                                                                                                    | ÖVSV                                  |                                                                                                    |
|                                                                                                    |                                       |                                                                                                    |
|                                                                                                    |                                       |                                                                                                    |
|                                                                                                    | Registrierung                         |                                                                                                    |
|                                                                                                    | Email *                               |                                                                                                    |
|                                                                                                    |                                       |                                                                                                    |
|                                                                                                    | Passwort *                            |                                                                                                    |
|                                                                                                    |                                       |                                                                                                    |
|                                                                                                    | Password wiederholen                  |                                                                                                    |
| : ==                                                                                                    |                                       |                                                                                                    |
| and the                                                                                                    |                                       |                                                                                                    |
|                                                                                                    | Continue                              |                                                                                                    |
|                                                                                                    | Continue                              |                                                                                                    |
|                                                                                                    |                                       |                                                                                                    |
|                                                                                                    |                                       |                                                                                                    |
|                                                                                                    | Powered by authentik Background image |                                                                                                    |
| and the second second second second second second second second second second second second second second second |                                       | and the second second se |

Zur Registrierung ist eine aktive **ÖVSV E-Mail Weiterleitung** erforderlich. Gib diese in folgenden Format an: <a href="https://www.aktivecommons.org"></a> (ohne die spitzen Klammern).

Zusätzlich benötigt der SSO Account ein Passwort. Das Passwort muss folgenden Mindestkriterien entsprechen:

- 8 Zeichen
- 1 Großbuchstabe
- 1 Kleinbuchstabe
- 1 Zahl
- 1 Sonderzeichen

Klick anschließend auf "Continue".

Nun wird eine Bestätigungs-Mail an die im E-Mail Weiterleitungs-System hinterlegte E-Mail Adresse versandt.

# BlueSpíce 4

Überprüf auch deinen Spam-Ordner, falls Du die Mail nicht bekommen haben.

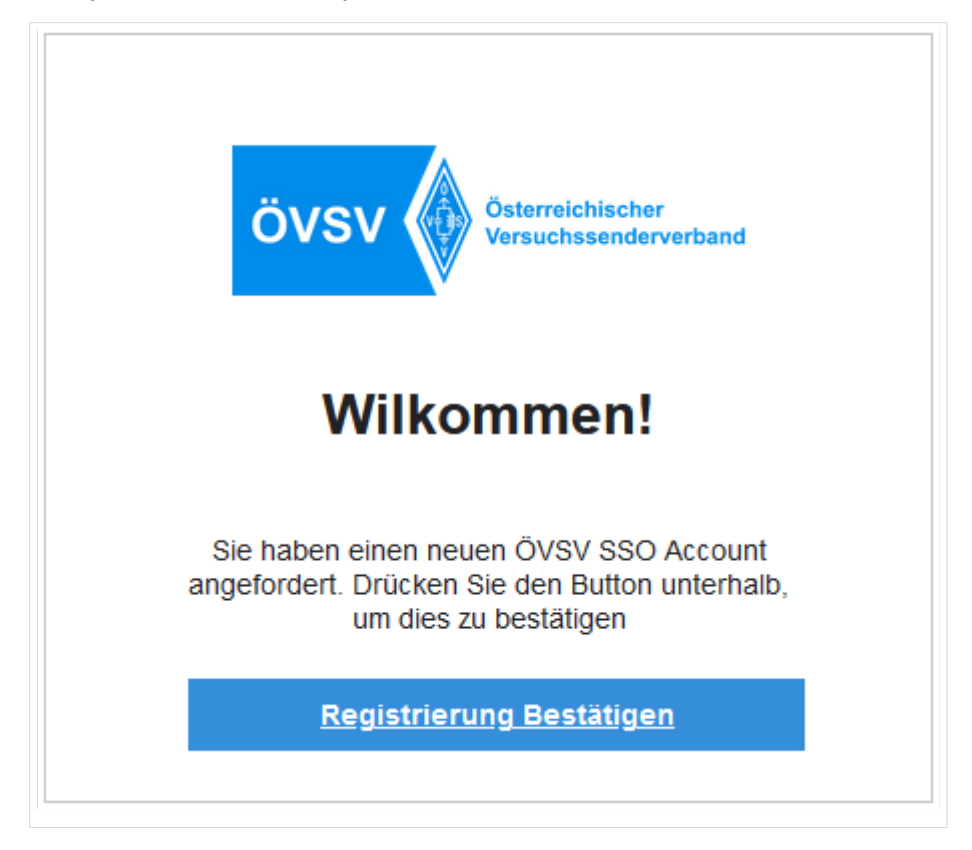

Klick auf Registrierung Bestätigen.

| ♦ Willkommen zum ÖVSV-SSOI - ( × +                                                                                |                                                          | ∨ – ∂ X                                                 |
|----------------------------------------------------------------------------------------------------|----------------------------------------------------------|---------------------------------------------------------|
| $\leftrightarrow$ $\rightarrow$ $\mathbf{C}$ $\$ https://matrix-sso.oevsv.at/if/flow/default-authentication-flow/ |                                                          | tgL4bD2bzomqAacfiYPkhkcjBAtZH7UvrkVX455P%26re 🖻 🛧 📕 😩 🏭 |
|                                                                                                    |                                                          |                                                         |
|                                                                                                    | ÖVSV Osterreichischer<br>Versuchssenderverband           |                                                         |
|                                                                                                    | Willkommen zum ÖVSV-SSO!<br>Login to continue to Matrix. |                                                         |
|                                                                                                    | Email oder Username                                      |                                                         |
|                                                                                                    | Email oder Username                                      |                                                         |
|                                                                                                    | Password *                                               |                                                         |
|                                                                                                    | Password                                                 |                                                         |
|                                                                                                    | Login                                                    |                                                         |
| Y                                                                                                    | Need an account? Sign up.                                |                                                         |
| 1 6                                                                                                    |                                                          |                                                         |
|                                                                                                    | Powered by authentik Background image                    |                                                         |

Jetzt melde dich mit dem gerade erstellten Konto an:

Dazu einfach das Rufzeichen (als Username) und das Passwort eingeben und "Login" klicken.

| S Continue to your account × +                                                                            |                                                               | ∨ – ⊖ ×      |
|----------------------------------------------------------------------------------------------------|---------------------------------------------------------------|--------------|
| $\leftrightarrow$ $\rightarrow$ C https://matrix.oevsv.at/_synapse/client/oidc/callback?code=3fa022fb08ct |                                                               | ic 🖈 👗 🖬 😩 🗄 |
|                                                                                                    |                                                               |              |
|                                                                                                    |                                                               |              |
|                                                                                                    |                                                               |              |
|                                                                                                    | [motule]                                                      |              |
|                                                                                                    | matrix                                                        |              |
|                                                                                                    |                                                               |              |
|                                                                                                    |                                                               |              |
|                                                                                                    | Continue to your account                                      |              |
|                                                                                                    | Continue to your account                                      |              |
|                                                                                                    |                                                               |              |
|                                                                                                    | Test<br>@test1:matrix.cevsv.at                                |              |
|                                                                                                    |                                                               |              |
|                                                                                                    | Continuing will grant matrix.oevsv.at access to your account. |              |
|                                                                                                    |                                                               |              |
|                                                                                                    | Continue                                                      |              |
|                                                                                                    |                                                               |              |
|                                                                                                    | matrix                                                        |              |
|                                                                                                    | An open network for secure, decentralized communication.      |              |
|                                                                                                    | © 2023 The Matrix.org Poundation C.I.C.                       |              |
|                                                                                                    |                                                               |              |
|                                                                                                    |                                                               |              |
|                                                                                                    |                                                               |              |
|                                                                                                    |                                                               |              |

Indem Du auf "Continue" klickst, wird ein Matrix User mit dem Benutzernamen @rufzeichen: matrix.oevsv.at angelegt (diesen nicht beim SSO verwenden).

| 장 övs                    | V Chat ×                               | +            |   | ∨ - ∂ X                                                                                                    |
|--------------------------|----------------------------------------|--------------|---|----------------------------------------------------------------------------------------------------|
| $\leftarrow \rightarrow$ | C https://matrix.oev                   | sv.at/#/home |   | ن <u>ن</u> ب <u>ن</u> ا <u>ن</u> ب <u>ن</u>                                                                                                    |
|                          |                                        |              |   |                                                                                                    |
| T<br>(n)<br>+            | Q Suchen<br>Startseite ><br>> Personen | Strg K       | • | <ul> <li>Schön, dass du a bist!</li> <li>Adv Hartix-Server ist in mehrere Haugtbereiche unterteilt, die in der Matrix-Weit als Spaces bezeichnet werden. Wir haben is schon in einen Space aufgenommen, den Du auch immer ganz links aufrufen kannst.</li> <li>W</li> <li>Oty Hier findest Du die aligemeinen Themenraume und Landesverbände. Diese Räume sind öffentlich aufgende Räume besonders interessame.</li> <li>Metweite sig sind folgende Räume besonders interessame.</li> <li>Metweite zugänglich.</li> <li>Metweite zugänglich.</li> <li>W</li> <li>W</li> <li>W-Verbände: Räume führe den Austausch in Landesverbänden. Ein Text weist jeweils darauf hin, ob ein Raum Site Heiter Metheren Tist.</li> <li>Metweiter Zugänglich.</li> <li>W</li> <li>W</li> <li>W-Verbände: Räume führe der Austausch in Landesverbänden. Ein Text weist jeweils darauf hin, ob ein Raum Site Heiter Heiter Tist.</li> <li>Metweiter Site Anlaufsteile beiter Spaces und Räume, die von Nutzer*innen angelegt wurden und von uns nicht geistet werden, vielenerelle Einfluss. Wenn Dir etwas nicht gefällt, kannst Du Spaces und Räume jederzeit strater verden. Auf diese haben wir keinerlie Einfluss. Wenn Dir etwas nicht gefällt, kannst Du Spaces und Räume jederzeit strater verden.</li> <li>Metweiter Support</li> <li>Metweiter Support</li> <li>Metweiter Su</li></ul> |
| ¢                        |                                        |              |   |                                                                                                    |

Geschafft! Viel Spaß beim Verwenden vom ÖVSV-Matrix-Server!

# BlueSpíce 4

#### **Element Desktop**

Wenn man sich über den Desktop client am ÖVSV Homeserver anmelden will, dann muss man folgendes beachten.

Auch wenn man noch nie Matrix angefasst hat, dann muss man auf "Anmelden" drücken, **nicht auf Konto erstellen!** (sofern man seinen User am ÖVSV homeserver anlegen will)

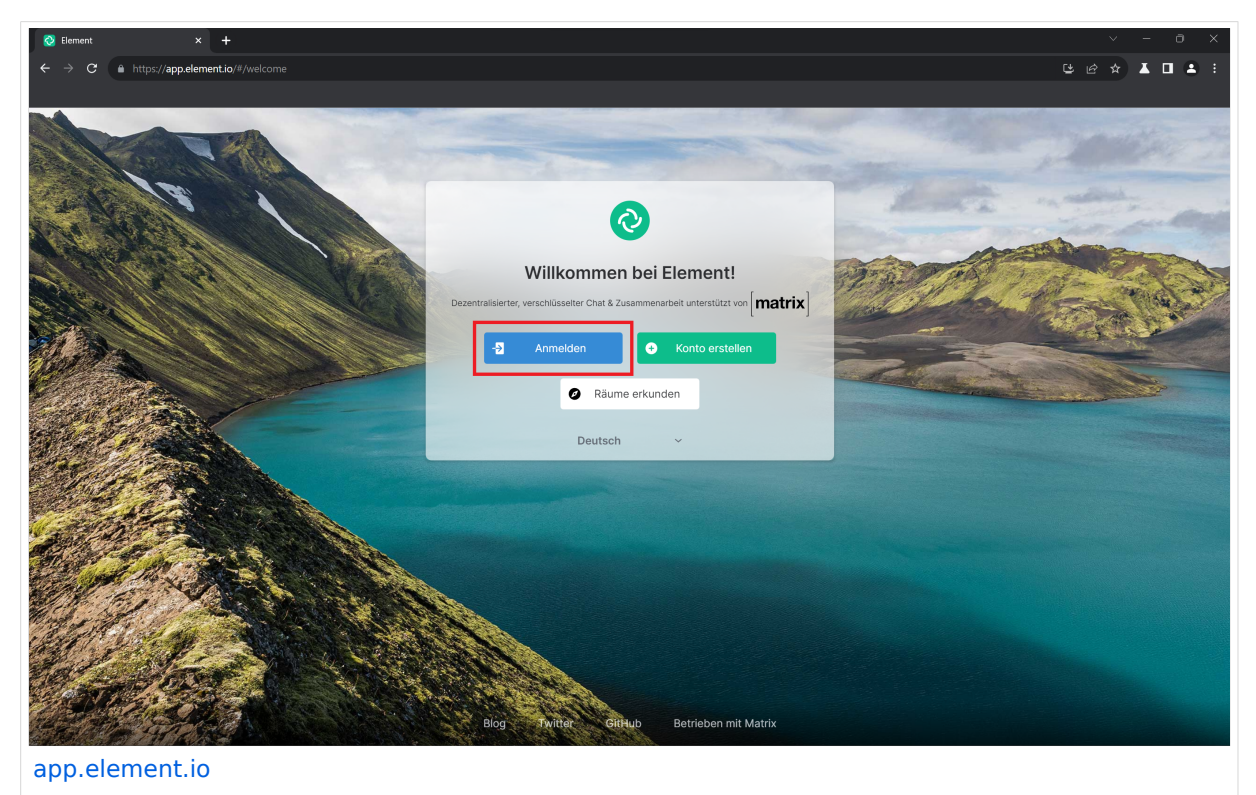

#### Ganz wichtig! Drücke jetzt auf Homeserver "Bearbeiten".

| ⊘ Element × +                                                                                                    |                                                  | ~ - 0 X                                                                                                    |
|----------------------------------------------------------------------------------------------------|--------------------------------------------------|----------------------------------------------------------------------------------------------------|
| ← → C                                                                                                    |                                                  | ⊌@☆ <b>↓</b> □ <b>↓</b> :                                                                                                    |
|                                                                                                    |                                                  |                                                                                                    |
|                                                                                                    |                                                  |                                                                                                    |
| A A A A A A A A A A A A A A A A A A A                                                                                                    |                                                  |                                                                                                    |
| and the second second sec | di suite.                                        |                                                                                                    |
|                                                                                                    | Anmelden                                         | - willing                                                                                                    |
|                                                                                                    | Heim-Server                                      | and                                                                                                    |
|                                                                                                    | matrix.org Bearbeiten                            | and the state                                                                                                    |
|                                                                                                    | Schließe dich kostenlos auf dem größten          | The Marine                                                                                                    |
|                                                                                                    | öffentlichen Server Millionen von<br>Menschen an |                                                                                                    |
|                                                                                                    |                                                  |                                                                                                    |
|                                                                                                    | Anmelden mit Benutzername ~                      | and the second second s |
|                                                                                                    | Benutzername                                     |                                                                                                    |
| and the second second second second second second second second second second second second second second second                                                                                                    |                                                  |                                                                                                    |
|                                                                                                    | Passwort                                         |                                                                                                    |
|                                                                                                    | Passwort vergessen?                              |                                                                                                    |
|                                                                                                    | Anmelden                                         |                                                                                                    |
| Called Barrow Call                                                                                                    |                                                  |                                                                                                    |
|                                                                                                    | ○ G ♥ 0 €                                        |                                                                                                    |
| Deutsch 🗸                                                                                                    | Nex Viet Centrale de Ventre                      |                                                                                                    |
| it was a second                                                                                                    |                                                  |                                                                                                    |
|                                                                                                    |                                                  |                                                                                                    |
| Control Production of the second second                                                                                                    |                                                  |                                                                                                    |
| Blog                                                                                                    | witter GitHub Betrieben mit Matrix               |                                                                                                    |
| and the second second second second second second second second second second second second second second second                                                                                                    |                                                  |                                                                                                    |

Gib bei folgenden Menü, unter "Anderer Homeserver", "matrix.oevsv.at" ein.

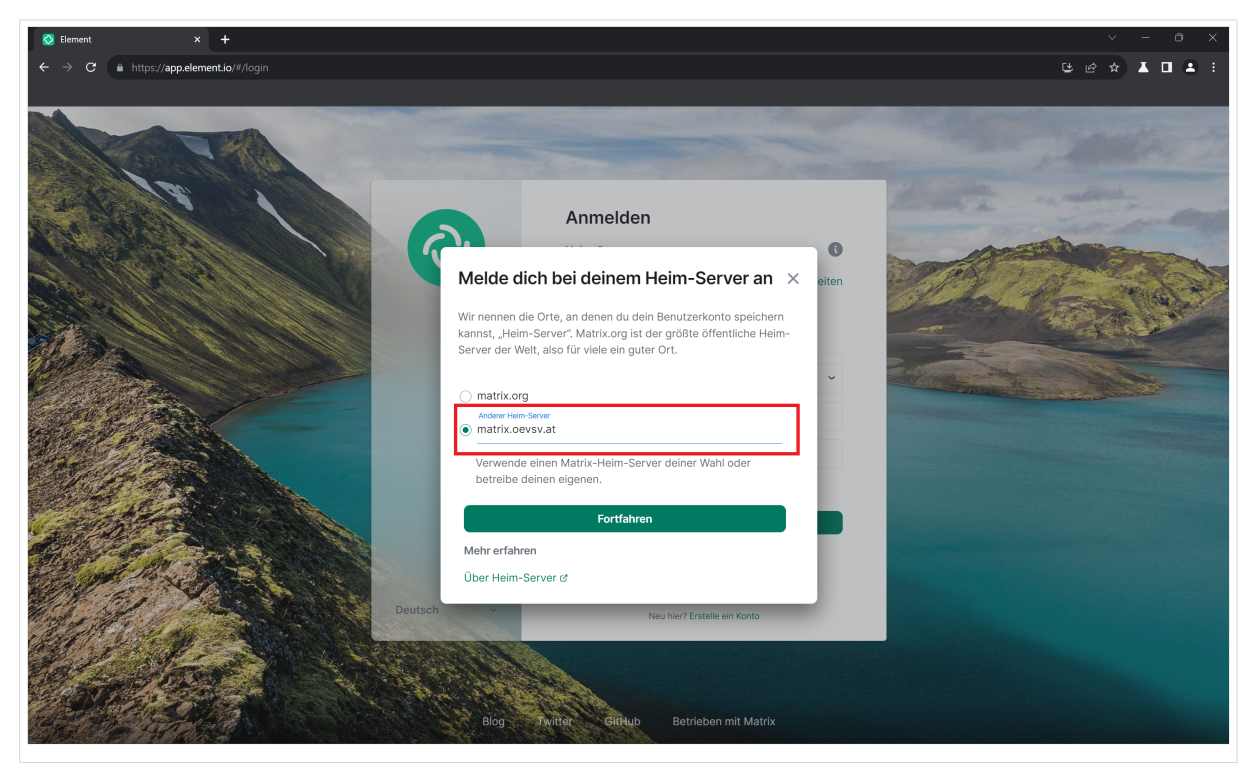

Klicke auf "Fortsetzen".

Klicke nun auf "Weiter mit ÖVSV SSO".

| ¢ → C  http://appelement.io/#/login      | <b>▲</b> : . |
|------------------------------------------|--------------|
|                                          |              |
| Anmelden                                 |              |
|                                          |              |
| Heim-Server 0                            | M            |
| https://matrix.cevsv.at Bearbeiten       | 2            |
| Weiter mit ÖVSV SSO                      |              |
| Deutsch  V Neu hir? Erstelle ein Konto   |              |
|                                          |              |
|                                          |              |
|                                          |              |
|                                          |              |
|                                          |              |
|                                          |              |
|                                          |              |
|                                          |              |
|                                          |              |
| Blog Puriter GitHub Betrieben mit Matrix |              |

Folge nun den Schritten im Absatz SSO Registrierung.

#### Beitritt über andere Homeserver

Für diejenigen, die die Dezentralität von Matrix unterstützen und selbsthosten wollen, können auch ganz leicht dem ÖVSV Space beitreten. Nahezu alle Räume vom ÖVSV sind nämlich öffentlich Zugänglich:

- ÖVSV Space als Hauptsammlung von allen ÖVSV Räumen
- Verbände des ÖVSVs: Sammlung der ÖVSV Landesverbände Spaces
- Wer neue Ideen umsetzen will, kann dies hier tun: Ideenwerkstatt